# MANUAL DE USO Autorización De Alimentos

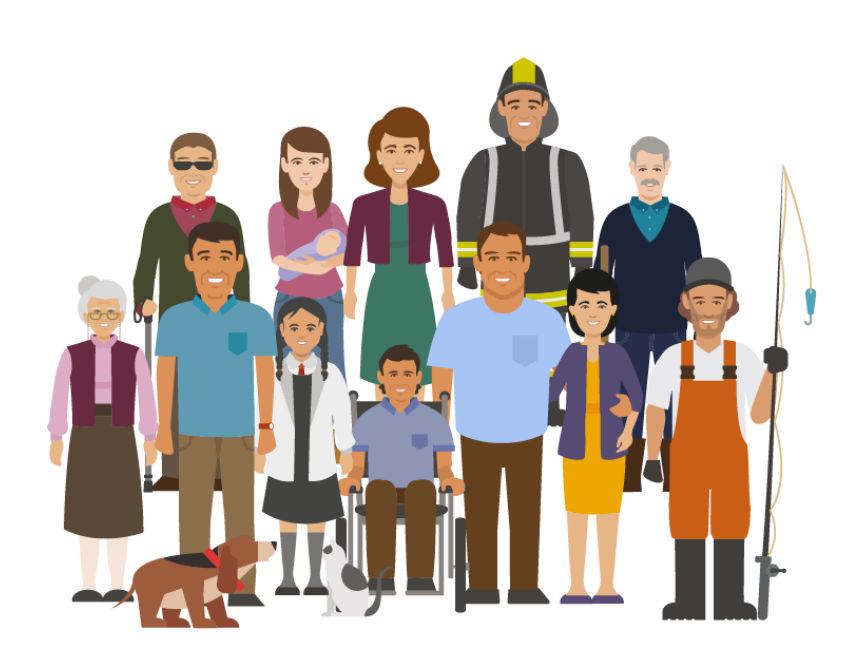

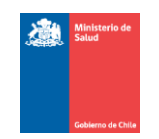

Ministerio De Salud Departamento TIC Sectorial Equipo De Desarrollo MIDAS

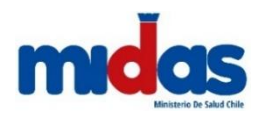

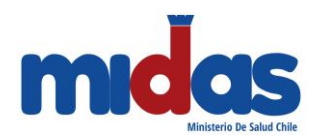

# Contenido

| I.   | Introducción4                               |
|------|---------------------------------------------|
| II.  | Funciones Disponibles Usuario Externo4      |
| III. | Glosario5                                   |
| IV.  | Ingreso al Módulo5                          |
| V.   | Uso del Sistema6                            |
| VI.  | Solicitud De Trámites7                      |
| Д    | A. Paso 1: Ir al menú Trámites7             |
| B    | 8. Paso 2: Completar Formulario7            |
|      | Bloque 1 "Antecedentes De La Instalación"8  |
|      | Bloque 2 "Atributos"10                      |
|      | Bloque 3 "Requisitos"11                     |
|      | Bloque 4 "Antecedentes"12                   |
|      | Bloque 5 "Identificación Del Solicitante"13 |
|      | Bloque 6 "Dirección de la Instalación"16    |
|      | Bloque 7 "Contacto para el trámite"16       |
|      | Bloque 8 "Datos Generales"18                |
|      | Bloque 9 "Antecedentes Adjuntos"19          |
|      | Bloque 10 "Declaración Cumplimiento"20      |
| C    | 20 Paso 3: Pago de Arancel                  |
|      | Buscar Trámite21                            |
|      | Pago vía Web22                              |

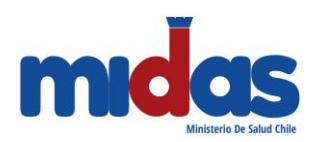

|     | Pago vía Caja                         | 23 |
|-----|---------------------------------------|----|
|     | D. Paso 4: Notificación de Resolución | 24 |
|     | Correo Electrónico                    | 25 |
|     | Vía Plataforma                        | 25 |
|     | Vía Presencial                        | 26 |
| VII | . Mesa De Ayuda                       | 27 |

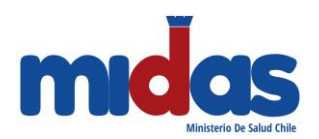

# I. Introducción

El siguiente manual enseña entrega pautas de operación paso a paso, dirigidas a cualquier como una persona natural o jurídica que puede solicitar mediante el sistema ASD, una Autorización para el funcionamiento de una instalación de Alimentos, ya sea para que un establecimiento en particular produzca, elabore, preserve, envase, almacene, distribuya y expenda alimentos o aditivos alimentarios.

### II. Funciones Disponibles Usuario Externo

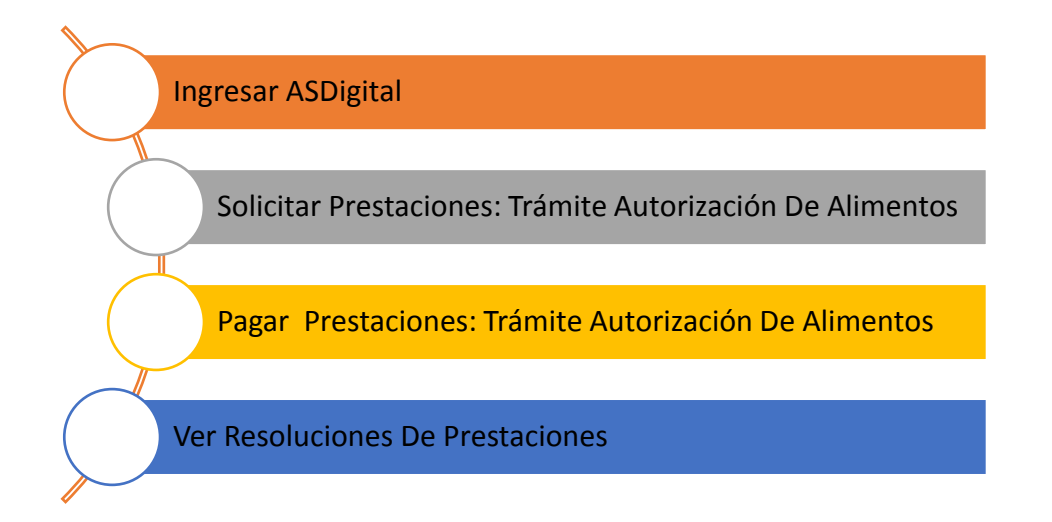

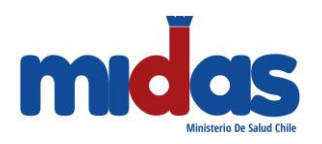

### III. Glosario

- **Solicitante:** Persona natural que será responsable de la instalación.
- Antecedente: Documento en formato digital que debe ser adjuntado para ingresar un trámite de formalización.
- **Requisito:** Criterio que debe ser cumplido por la instalación.
- Contacto para el trámite: Persona natural, que se utilizará como contacto para un trámite de Autorización de Alimentos.
- **Capital inicial:** Valor en pesos invertido en la instalación.

# IV. Ingreso al Módulo

**<u>Paso 1</u>**: Ingresar a la plataforma Trámites ASDigital a través del navegador GOOGLE CHROME en la siguiente dirección:

https://asdigital.minsal.cl/

Paso 2: Ingresar su usuario (RUT sin puntos y con digito verificador) y contraseña de ASDigital

| Nombre de usuario                                                                    |  |  |
|--------------------------------------------------------------------------------------|--|--|
| Clave                                                                                |  |  |
| Ingresar                                                                             |  |  |
| - Si no estás registrado [ingresa aquí]<br>- Solicitar contraseña<br>- Ver Documento |  |  |

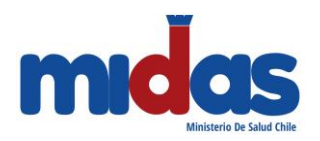

# V. Uso del Sistema

Al ingresar a la plataforma ASDigital tiene disponibles las siguientes funciones en el sistema:

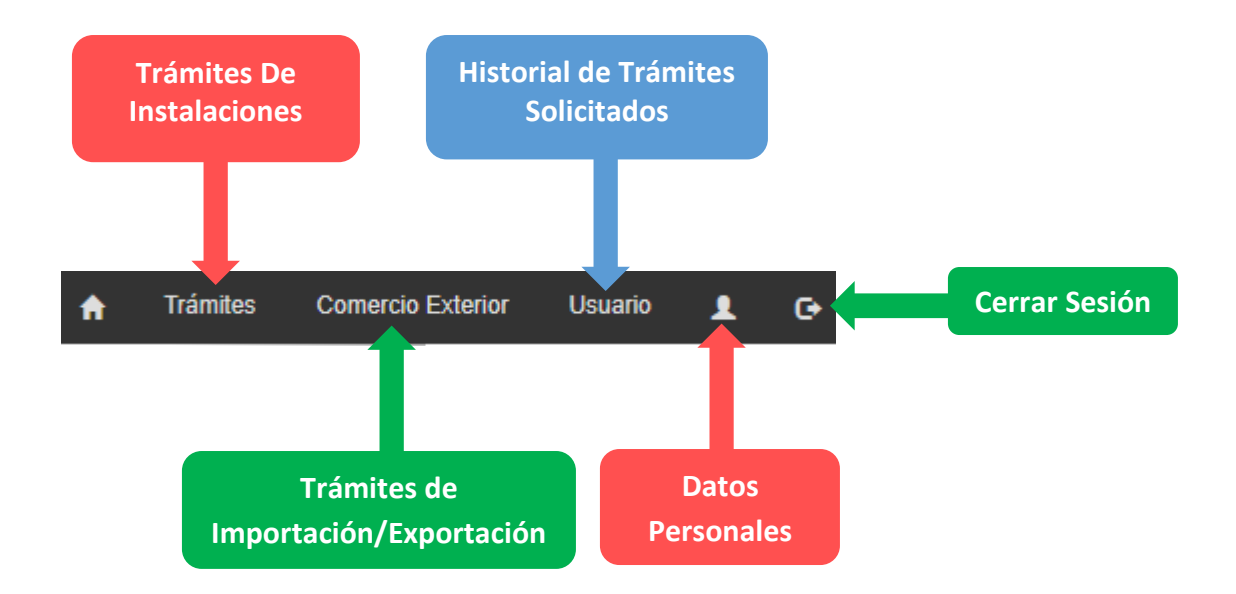

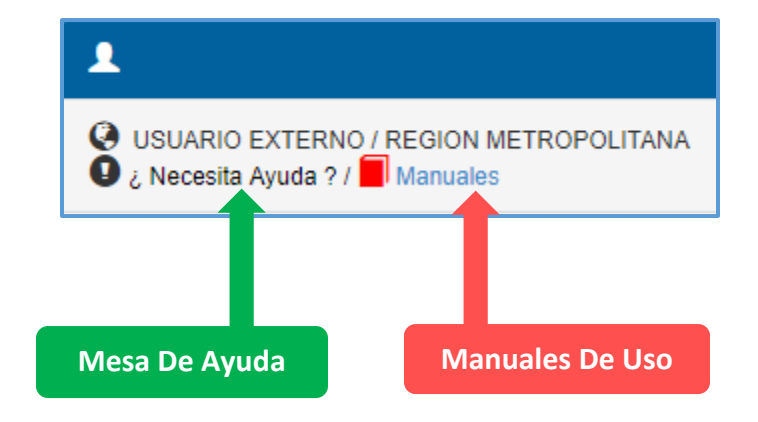

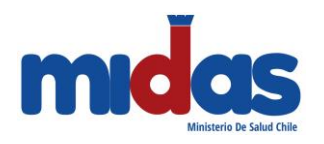

# VI. Solicitud De Trámites

# Paso 1: Ir al menú Trámites

El primero paso para iniciar el proceso de formalización de una instalación implica generar un trámite de "Autorización De Alimentos". Para lo anterior el usuario debe ir al menú "Trámites" disponible en la parte superior de la página y seleccionar la opción mencionada:

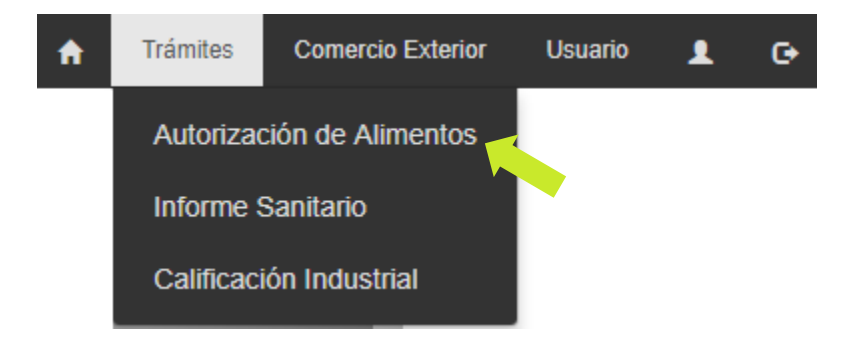

# Paso 2: Completar Formulario

Al realizar la acción anterior, verá una página con un formulario compuesto de **10 bloques informativos**, donde debe ingresar información relevante de forma consecutiva para completar su solicitud, como información obligatoria se debe ingresar:

- El tipo de instalación a la cual se le solicita la autorización.
- Fin o fines que tiene la instalación a autorizar.
- Nombre de Fantasía de la instalación.
- Giro Municipal.
- Dirección (Calle + Número) donde se encuentra la instalación.
- Comuna
- Contacto (Nombre + Teléfono)
- Capital Inicial

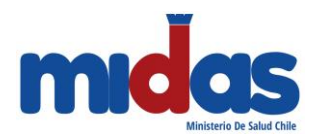

Bloque 1 "Antecedentes De La Instalación"

Para dar inicio a su solicitud, en el primer bloque debe ingresar los antecedentes de la instalación:

| ANTECEDENTES DE LA INSTALACIÓN |            |          |       |
|--------------------------------|------------|----------|-------|
| Tipo de Instalación            | Seleccione | <b>v</b> | Fines |
| Nombre de Fantasía             |            |          |       |
| Giro Municipal                 |            |          |       |

Para ello, debe seleccionar el **tipo de Instalación** del listado desplegable. Luego debe seleccionar al menos un fin para la instalación. Al presionar el botón **"Fines"** verá un listado de todos los fines que estén asociados a la instalación seleccionada previamente.

| Tipo de Instalación                  | Seleccione                                                                                                    | Fines |
|--------------------------------------|----------------------------------------------------------------------------------------------------|-------|
| Nombre de Fantasía<br>Giro Municipal | Seleccione<br>CARROS MOVILES<br>LOCAL DE ALMACENAMIENTO TIPO BODEGA<br>LOCAL DE ALMACENAMIENTO TIPO BODEGA<br>LOCAL DE DISTRIBUCION DE ALIMENTOS<br>LOCAL DE ELABORACION DE ALIMENTOS CON CONSUMO<br>LOCAL DE ELABORACION DE ALIMENTOS CON CONSUMO AL PASO<br>LOCAL DE ELABORACION TIPO ENVASADORA<br>LOCAL DE ELABORACION TIPO PROCESADORA<br>LOCAL DE EXPENDIO DE ALIMENTOS<br>LOCAL DE EXPENDIO DE ALIMENTOS<br>LOCAL DE EXPENDIO DE ALIMENTOS CON CONSUMO<br>LOCAL DE EXPENDIO DE ALIMENTOS CON CONSUMO<br>LOCAL DE EXPENDIO DE ALIMENTOS CON CONSUMO<br>LOCAL DE EXPENDIO DE ALIMENTOS Y ELABORACION<br>LOCAL DE PRODUCCION TIPO MATADERO<br>PUESTO DE ALIMENTOS |       |
|                                      | VEHICULO DE TRANSPORTE DE ALIMENTOS<br>VENDEDOR AMBULANTE                                                                                                    |       |

Para escoger uno o más **fines** debe hacer clic en el cuadrado del lado izquierdo del nombre para posteriormente seleccionar el botón "Agregar"

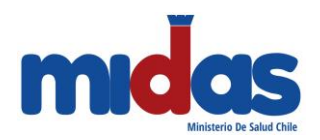

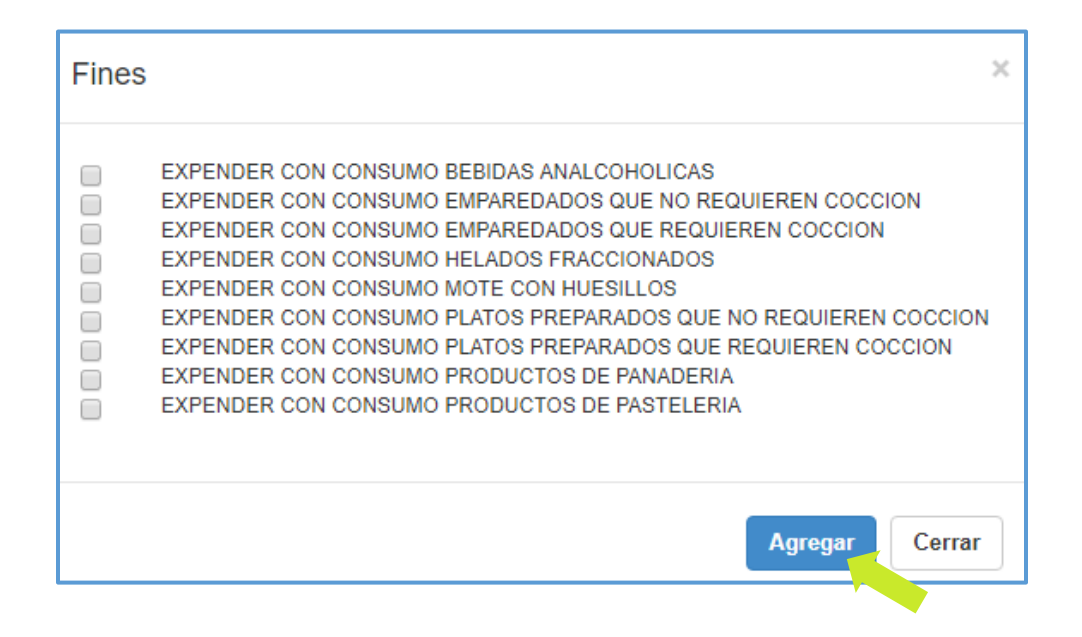

Los fines seleccionados aparecerán automáticamente en el formulario de solicitud abajo del campo de "Tipo de Instalación". Para terminar de ingresar los antecedentes de la instalación debe indicar el **Nombre de Fantasía** y el **Giro Municipal** de la instalación.

| Tipo de Instalación | LOCAL DE EXPENDIO DE ALIMENTOS CON CONSUMO                |  |  |
|---------------------|-----------------------------------------------------------|--|--|
| Fin                 | EXPENDER CON CONSUMO BEBIDAS ANALCOHOLICAS                |  |  |
| Fin                 | EXPENDER CON CONSUMO EMPAREDADOS QUE NO REQUIEREN COCCION |  |  |
| Fin                 | EXPENDER CON CONSUMO EMPAREDADOS QUE REQUIEREN COCCION    |  |  |
| Nombre de Fantasía  | Nombre De Fantasía                                        |  |  |
| Giro Municipal      | Giro Municipal                                            |  |  |

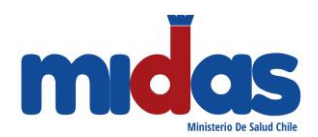

#### Bloque 2 "Atributos"

En el segundo bloque debe completar los atributos asociados al tipo de instalación seleccionada. Por ejemplo, una *Instalación de Elaboración de Alimentos con Consumo* tiene los siguientes atributos que deben ser ingresados:

| ATRIBUTO | ATRIBUTOS                                                       |                   |                |  |  |
|----------|-----------------------------------------------------------------|-------------------|----------------|--|--|
| ID       | Descripción                                                     | Valor             | Unidad         |  |  |
| 1        | CANTIDAD DE EXCUSADOS PROVISTOS DE WC PARA EL PUBLICO FEMENINO  | Valui             | Unidades       |  |  |
| 2        | CANTIDAD DE EXCUSADOS PROVISTOS DE WC PARA EL PUBLICO MASCULINO |                   | Unidades       |  |  |
| 3        | CANTIDAD DE PERSONAL FEMENINO                                   |                   | Muieres        |  |  |
| 4        | CANTIDAD DE PERSONAL MASCULINO                                  |                   | Hombres        |  |  |
| 5        | HORARIO DE TRABAJO                                              |                   |                |  |  |
| 6        |                                                                 | DIURNO            |                |  |  |
| Ŭ        |                                                                 | LOCAL COMERCIAL V |                |  |  |
| 7        | INSTALACIONES COLINDANTES AL ORIENTE                            | LOCAL COMERCIAL   |                |  |  |
| 8        | INSTALACIONES COLINDANTES AL PONIENTE                           | LOCAL COMERCIAL   |                |  |  |
| 9        | INSTALACIONES COLINDANTES AL SUR                                | LOCAL COMERCIAL   |                |  |  |
| 10       | SUPERFICIE TOTAL CONSTRUIDA                                     |                   | Mt cuadrados 🔻 |  |  |

#### Importante

Los atributos cambian según el tipo de instalación y los fines seleccionados

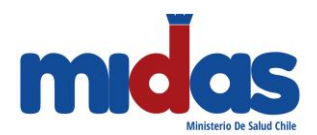

#### Bloque 3 "Requisitos"

El tercer bloque es de tipo informativo, se puede visualizar el requisito y la normativa asociada al tipo de instalación y a los fines que ingreso con anterioridad.

| REQUISITOS / Mostrar/ocultar                                                                                                    |                            |  |  |
|----------------------------------------------------------------------------------------------------|----------------------------|--|--|
|                                                                                                    |                            |  |  |
| Nombre                                                                                                    | Normativa                  |  |  |
| CONTAR CON ABASTECIMIENTO DE AGUA POTABLE A PRESION Y TEMPERATURA CONVENIENTE                                                                                                    | ART. 27 D.S. 977/96 MINSAL |  |  |
| CONTAR CON ABERTURAS DE VENTILACION PROVISTAS DE REJILLAS DE MATERIAL ANTICORROSIVO Y QUE PUEDAN<br>RETIRARSE PARA SU LIMPIEZA                                                                                                  | ART. 35 D.S. 977/96 MINSAL |  |  |
| CONTAR CON CASILLEROS CONFORME AL NUMERO DE TRABAJADORES                                                                                                    | ART. 32 D.S. 977/96 MINSAL |  |  |
| CONTAR CON DEPOSITO PARA ACUMULACION DE DESPERDICIOS                                                                                                    | ART. 39 D.S. 977/96 MINSAL |  |  |
| CONTAR CON DISPOSITIVO PARA EL JABON Y SISTEMA HIGIENICO DE SECADO DE MANOS EN LOS LAVAMANOS DE LOS<br>SERVICIOS HIGIENICOS DEL PERSONAL                                                                                        | ART. 32 D.S. 977/96 MINSAL |  |  |
| CONTAR CON ESTRUCTURA ADECUADA PARA EL PROCESO EN CUANTO A HIGIENE Y FLUIDEZ                                                                                                    | ART. 24 D.S. 977/96 MINSAL |  |  |
| CONTAR CON ILUMINACIÓN NATURAL O ARTIFICIAL ADECUADA.                                                                                                    | ART. 34 D.S. 977/96 MINSAL |  |  |
| CONTAR CON INSTALACIONES ADECUADAS PROVISTA DE AGUA FRIA PARA EL LAVADO DE LOCAL, EQUIPOS,<br>SUPERFICIES DE TRABAJO Y UTENSILIOS Y AGUA CALIENTE Y/O VAPOR DE AGUA PARA LA LIMPIEZA DE LA VAJILLA,<br>CUBIERTOS Y CRISTALERÍA. | ART. 72 D.S. 977/96 MINSAL |  |  |
| CONTAR CON INSTALACIONES, EQUIPOS Y UTENSILIOS ADECUADOS PARA LOS ALIMENTOS                                                                                                    | ART. 71 D.S. 977/96 MINSAL |  |  |
| CONTAR CON LAVAMANOS CON ABASTECIMIENTO DE AGUA CALIENTE Y FRIA EN SERVICIOS HIGIENICOS DE PERSONAL                                                                                                    | ART. 33 D.S. 977/96 MINSAL |  |  |
| CONTAR CON PUERTAS, VENTANAS, PAREDES Y CIELOS DE FACIL LIMPIEZA Y CONSERVACION                                                                                                    | ART 25 D.S. 977/96 MINSAL  |  |  |
| CONTAR CON SERVICIOS HIGIENICOS GRATUITOS PARA EL PUBLICO DOTADOS DE PAPEL HIGIENICO, DISPOSITIVOS PARA<br>EL JABON LIQUIDO EN LOS LAVAMANOS Y SISTEMA HIGIENICO DE SECADO DE MANOS                                             | ART. 73 D.S. 977/96 MINSAL |  |  |

El cuarto bloque hace referencia a los Antecedentes que deben ser subidos a la plataforma para

#### la correcta emisión de una autorización de Alimentos.

| ANTECEDENTES                                                                                                    |          |                |           |          |
|----------------------------------------------------------------------------------------------------|----------|----------------|-----------|----------|
| Antecedente                                                                                                    | Adjuntar | Nombre Archivo | Descargar | Eliminar |
| AUTORIZACION MUNICIPAL DE ACUERDO AL PLANO REGULADOR                                                              | Ø        |                | R         | Î        |
| COMPROBANTE DE PAGO DE AGUA POTABLE DE RED PUBLICA O RESOLUCION DE LA OBRA DE AGUA POTABLE<br>PARTICULAR          | Ø        |                | R         | Î        |
| COMPROBANTE DE PAGO DE SISTEMA DE ALCANTARRILLADO PUBLICO O RESOLUCION DE LA OBRA DE<br>ALCANTARILLADO PARTICULAR | Ø        |                | H4        | Û        |
| PLANO O CROQUIS DE PLANTA E INSTALACIONES SANITARIAS A ESCALA                                                     | Ø        |                | H\$       | Î        |
| CROQUIS O MEMORIA TECNICA DE LOS SISTEMAS DE ELIMINACION DE CALOR, OLOR O VAPOR SEGÚN CORRESPONDA                 | Ø        |                | R         | Î        |
| SISTEMA DE ELIMINACION DE DESECHOS                                                                                | Ø        |                | H         | Î        |

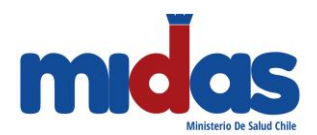

#### Bloque 4 "Antecedentes"

Para adjuntar los antecedentes debe presionar el icono de clip presente en el lado derecho de cada Antecedente **obligatorio**, cuando selecciona la opción aparecerá una ventana como la siguiente:

| Tipo Documento: | AUTORIZACION MUNICIPAL DE ACUERDO AL PLANO<br>REGULADOR |  |
|-----------------|---------------------------------------------------------|--|
| Subir Archivo:  | Seleccionar archivo Ningún archivo seleccionado         |  |
|                 | Cargar Archivo                                          |  |

Cuando suba el documento se habilitarán las opciones de "Descargar" y "Eliminar" del documento:

| Antecedente                                                                                                    | Adjuntar | Nombre Archivo | Descargar | Eliminar |
|----------------------------------------------------------------------------------------------------|----------|----------------|-----------|----------|
| AUTORIZACION MUNICIPAL DE ACUERDO AL PLANO REGULADOR                                                              | Ø        | prueba.pdf     | R         | â        |
| COMPROBANTE DE PAGO DE AGUA POTABLE DE RED PUBLICA O RESOLUCION DE LA OBRA DE AGUA POTABLE<br>PARTICULAR          | Ø        | prueba.pdf     | R         | â        |
| COMPROBANTE DE PAGO DE SISTEMA DE ALCANTARRILLADO PUBLICO O RESOLUCION DE LA OBRA DE<br>ALCANTARILLADO PARTICULAR | Ø        |                | R         | Î        |
| PLANO O CROQUIS DE PLANTA E INSTALACIONES SANITARIAS A ESCALA                                                     | Ø        |                | R         | 1        |
| CROQUIS O MEMORIA TECNICA DE LOS SISTEMAS DE ELIMINACION DE CALOR, OLOR O VAPOR SEGÚN CORRESPONDA                 | Ø        |                |           | Î        |
| SISTEMA DE ELIMINACION DE DESECHOS                                                                                | Ø        |                | R         | Î        |

Importante

Los documentos adjuntos son requisito obligatorio para ingresar al trámite. El no adjuntar los antecedentes impide continuar con la solicitud.

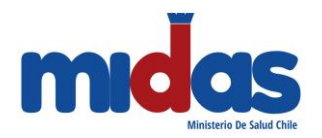

### Importante

Recuerde <u>revisar minuciosamente</u> los documentos que suba al sistema y que estos concuerden con el Antecedente solicitado. El no adjuntar los antecedentes correctos puede incurrir en un pronunciamiento desfavorable por parte de la Autoridad Sanitaria.

#### Bloque 5 "Identificación Del Solicitante"

El bloque siguiente hace referencia a la persona responsable de la instalación que desea autorizar. Para completar esta sección debe ingresar el RUT del responsable, una vez ingresado, y si el usuario se encuentra registrado en el sistema, el resto de los datos se cargarán automáticamente.

| IDENTIFICACIÓN DEL SOLICITANTE |                                      |  |
|--------------------------------|--------------------------------------|--|
|                                |                                      |  |
| RUT                            | 10521050-7                           |  |
| Nombre                         | MARCELO ESTAY AHUMADA                |  |
| Dirección                      | PASAJE TEMUCO N? 14 CERRO BELLAVISTA |  |
| Comuna                         | VALPARAISO                           |  |
| Región                         | REGION DE VALPARAISO                 |  |
| Email                          | sergioestayahumada@hotmail.com       |  |

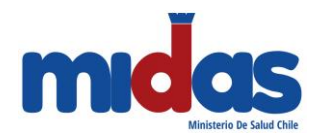

Si el usuario no se encuentra en el sistema, verá un mensaje como el siguiente:

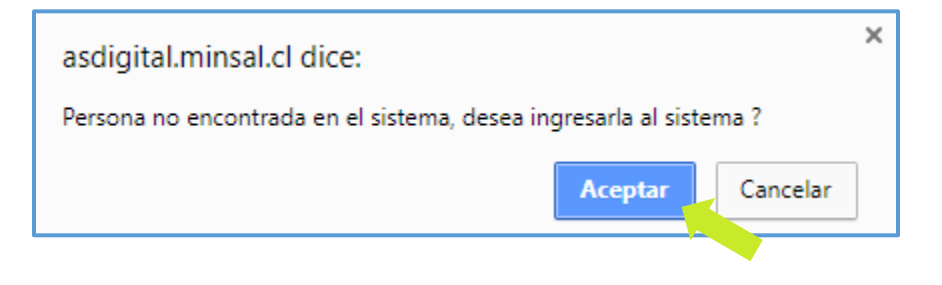

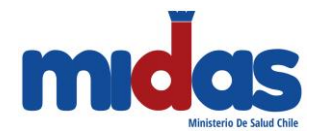

Si selecciona el botón "Aceptar", verá otra ventana donde debe ingresar los datos del solicitante que se muestran a continuación:

| Datos del usuario                   |                                  |
|-------------------------------------|----------------------------------|
| Login:                              | 24542442-6                       |
| Razon Social / Nombre<br>Completo : |                                  |
| Rut:                                | 24542442-6                       |
| Dirección:                          |                                  |
| Región:                             | Seleccione                       |
| Comuna:                             | Seleccione                       |
| Teléfono:                           |                                  |
| Email:                              |                                  |
| Corresponde a una persona jurídica  | ? Si <sup>©</sup> № <sup>©</sup> |
|                                     |                                  |
|                                     | Cancelar Guardar                 |

Al presionar el botón "Guardar" se completan automáticamente los campos en el bloque del solicitante.

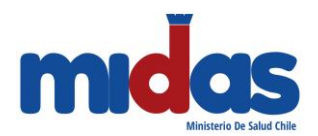

#### Bloque 6 "Dirección de la Instalación"

En este bloque se solicitan los datos geográficos de la instalación que desea autorizar. Para ello debe ingresar la dirección, recuerde que es obligatorio ingresar tanto la **región** como la **comuna** de la instalación.

| DIRECCIÓN DE LA INSTALACIÓN |              |  |  |  |  |  |
|-----------------------------|--------------|--|--|--|--|--|
| Calle                       |              |  |  |  |  |  |
|                             |              |  |  |  |  |  |
| N°                          |              |  |  |  |  |  |
| Otro                        |              |  |  |  |  |  |
| Datos de Referencia         |              |  |  |  |  |  |
|                             |              |  |  |  |  |  |
|                             |              |  |  |  |  |  |
| Región                      | Seleccione 🔻 |  |  |  |  |  |
| Comuna                      | T            |  |  |  |  |  |

#### Bloque 7 "Contacto para el trámite"

En el bloque siguiente a la instalación se debe ingresar un **contacto para el trámite.** Estos datos corresponden a los de una persona natural, que se utilizará como contacto para el trámite específico, está persona será contactada si el trámite solicitado lo requiere. Para escribir los datos del contacto debe presionar el botón "Agregar Contacto"

| Nombre Teléfono | CONTACTO PARA EL TRÁMITE |  |  |  |  |  |
|-----------------|--------------------------|--|--|--|--|--|
|                 |                          |  |  |  |  |  |
| Email Relación  |                          |  |  |  |  |  |
|                 | Agregar contacto         |  |  |  |  |  |

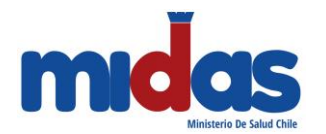

Al presionar el botón "Agregar Contacto" se mostrará un listado de todos los contactos que ha ingresado.

| SELECCIÓN DE CONTACTO              |           |                  |              |           |               |            |
|------------------------------------|-----------|------------------|--------------|-----------|---------------|------------|
|                                    |           | Agregar Co       | ontacto      |           |               |            |
| 10 v resultados por página Buscar: |           |                  |              |           |               |            |
| Nombre 🔺                           | Dirección | Email 🗧          | ; Teléfono 🔶 | Celular 🔶 | Relación 🔶    | Opciones 🔶 |
| CONTACTO 1                         | DIRECCION | email@cambiar.cl | 123          | 123       | ADMINISTRADOR | > > >      |

Si desea agregar un contacto diferente a los listados, presione el botón "Agregar Contacto" y se mostrará un formulario para indicar los datos del contacto (Los campos en (\*) son obligatorios). Una vez ingresados los datos debe seleccionar el botón "Guardar Cambios" y estos datos serán cargados en el formulario del bloque de información:

| Ingrese los datos del contacto |                          |   |  |  |  |
|--------------------------------|--------------------------|---|--|--|--|
| Nombre(*)                      |                          |   |  |  |  |
| Dirección                      |                          |   |  |  |  |
| Email                          |                          |   |  |  |  |
| Teléfono(*)                    |                          |   |  |  |  |
| Celular                        |                          |   |  |  |  |
| Relación(*)                    | Seleccione               | T |  |  |  |
|                                | Cancelar Guardar cambios |   |  |  |  |

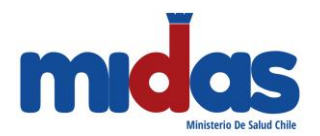

#### Bloque 8 "Datos Generales"

Como dato complementario se le pide ingresar el capital inicial que invertirá en la instalación, cabe mencionar que en base al capital ingresado se calcula el arancel asociado al trámite que está solicitando. Además, debe indicar si posee algún beneficio social. Si tiene algún beneficio debe subir un documento que actúe como comprobante del mismo, el documento que adjunte será validado por un funcionario de Atención Presencial antes de aplicar el descuento del beneficio en el arancel del trámite.

En caso que el trámite sea ingresado por un tercero, debe adjuntar copia digitalizada del poder notarial que lo autorice.

| DATOS GENERALES                    |                  |
|------------------------------------|------------------|
|                                    |                  |
| Capital Declarado                  | Ej: 1000000      |
| Beneficio Social                   | SIN BENEFICIO    |
| Solicitud Ingresada por<br>Tercero | O     SI NO      |
| Nombre Tercero                     |                  |
| Rut Tercero                        | Ej: 12345678-9   |
| Documento Escaneado                | Adjuntar Archivo |

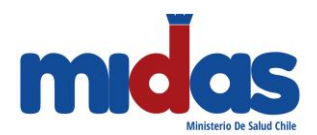

#### Bloque 9 "Antecedentes Adjuntos"

Además de los antecedentes obligatorios, se le permite ingresar otros documentos que consideré relevante para la revisión de su solicitud. Para lo anterior debe presionar el botón "Adjuntar Archivo" de la sección respectiva.

| ANTECEDENTES ADJUNTOS |                |                |               |         |                   |             |  |
|-----------------------|----------------|----------------|---------------|---------|-------------------|-------------|--|
|                       |                |                |               |         | Adjun             | tar Archivo |  |
|                       | Nombre Archivo | Tipo Documento | Fecha ingreso | Usuario | Archivo Descargar | Eliminar    |  |
|                       |                |                |               |         |                   |             |  |

Al realizar esta acción se abrirá una ventana donde puede seleccionar el tipo de documento a subir y el archivo mismo:

| Tipo Documento | Seleccione                                      |  |  |  |
|----------------|-------------------------------------------------|--|--|--|
| Subir Archivo  | Seleccionar archivo Ningún archivo seleccionado |  |  |  |
|                | Cargar Archivo                                  |  |  |  |

Una vez que se ha subido el archivo con el botón "Cargar Archivo" se adjunta automáticamente en la tabla de antecedentes adjuntos:

| NTECEDENTES ADJUNTOS |                                 |                     |                               |                      |          |  |
|----------------------|---------------------------------|---------------------|-------------------------------|----------------------|----------|--|
|                      |                                 |                     |                               | Adjuntar             | Archivo  |  |
| Nombre<br>Archivo    | Tipo Documento                  | Fecha ingreso       | Usuario                       | Archivo<br>Descargar | Eliminar |  |
| prueba.pdf           | ANTECEDENTES<br>COMPLEMENTARIOS | 02/10/2017<br>15:52 | CLAUDIA ANDREA CHACÓN<br>OSSA | Descargar            | x        |  |

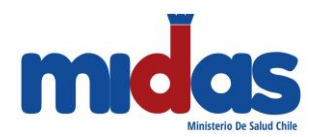

En el último bloque de información se debe declarar que se toma conocimiento de los requisitos sanitarios antes informados seleccionando el check respectivo:

| DECLARACIÓN DE CUMPLIMIENTO                                                                                                    |
|----------------------------------------------------------------------------------------------------|
| DECLARO CUMPLIR los requisitos normativos contenidos en la información entregada en este acto por la Autoridad Sanitaria para el funcionamiento de la instalación con los fines solicitados. Declaro asimismo, que los datos aquí vertidos son fidedignos. |
| 6                                                                                                    |
| Importante                                                                                                    |
| La adulteración o falsedad de los datos ingresados, expone al usuario al rechazo inmediato de                                                                                                    |
| la solicitud.                                                                                                    |

Una vez realizada la acción anterior, debe presionar el botón "Guardar Trámite" para generar la solicitud en el sistema, generar boleta de arancel y proceder a su pago.

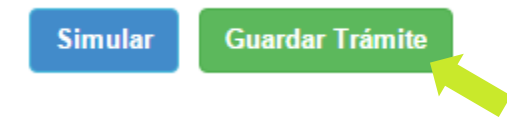

El trámite queda en estado "Disponible para Pago".

# Paso 3: Pago de Arancel

Finalizado el ingreso de la solicitud del Trámite de Autorización de Alimentos, el sistema emite un "**Comprobante para pago**" con el arancel correspondiente al trámite según Resolución de

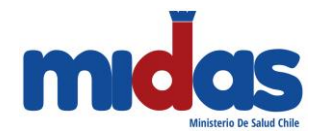

Aranceles de Prestaciones de Salud Ambiental del Ministerio de Salud vigente. En el caso de un trámite exento de pago por beneficio social, el sistema deja el trámite automáticamente en estado "**Pagado**".

Para pagar un trámite debe realizar las siguientes acciones:

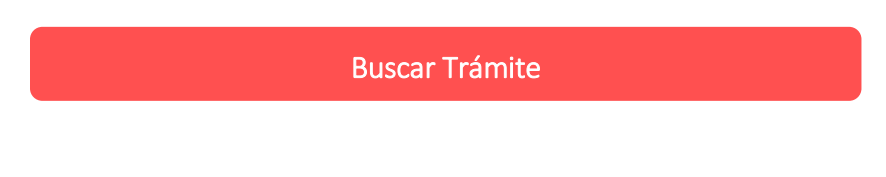

Para acceder al **"Comprobante para pago",** debe seleccionar en su menú de navegación la opción "Usuario" e ir a "Mis documentos (Externo)"

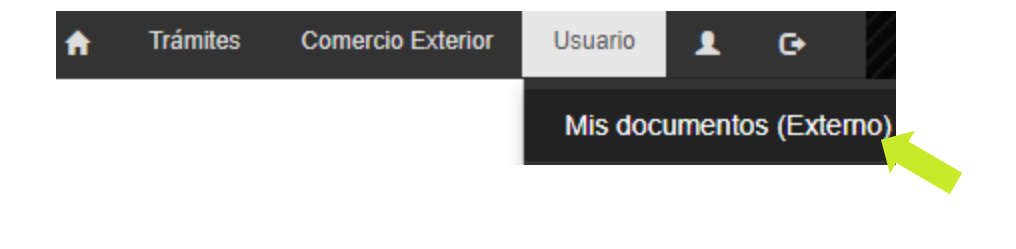

Al ingresar se le desplegará un listado de todos los trámites que ha ingresado por la plataforma ASDigital:

| Trámite 🔶         | Tipo 🌲 | Ingreso 🔻        | Aduana 🔶             | Estado 🔶             | Pronunciamiento 🔶 | Fecha de firma 🔶 | Opciones   |
|-------------------|--------|------------------|----------------------|----------------------|-------------------|------------------|------------|
| 1705722 / 1705721 | DIF    | 28/09/2017 17:58 |                      | Pagado               |                   |                  | <b>B O</b> |
| 1705721           | ALIM   | 28/09/2017 17:57 |                      | Pagado               |                   |                  | 👔 🛈 🔂      |
| 1705704           | CDA    | 20/09/2017 14:53 | ADUANA DE VALPARAISO | Disponible para pago |                   |                  | ær 👔 🛈 🎽 🕒 |
| 1705703           | DESR   | 20/09/2017 14:49 |                      | Disponible para pago |                   |                  | æ 🚺 🛈      |
| 170511            | CALIF  | 09/01/2017 11:04 |                      | Programado           |                   |                  | 诸 🛈 🔂      |
| 16051321          | GEN    | 18/11/2016 12:41 |                      | Disponible para pago |                   |                  | æ 📑 🛈      |
| 16051089          | ALIM   | 28/09/2016 09:24 |                      | Disponible para pago |                   |                  | æ 👔 🕕      |
| 16051085          | DESR   | 27/09/2016 13:01 |                      | Disponible para pago |                   |                  | æ 👔 🛈      |
| 16051062          | DESR   | 21/09/2016 09:16 |                      | Disponible para pago |                   |                  | æ 🔋 🛈      |

En el listado de trámites podrá ver una columna llamada "Estado". Todas las solicitudes ingresadas con todos sus antecedentes se encontrarán con un estado "**Disponible para pago**".

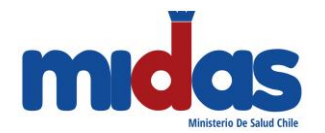

En la columna "**Opciones**" se encuentra disponible la opción de pago de trámite (icono de una mano con tarjeta) ya sea mediante la modalidad web o modalidad caja.

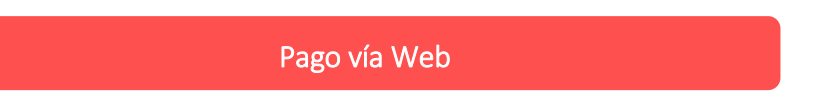

Al presionar el botón de Pago, se puede seleccionar el pagar vía web o vía caja. Por defecto, se visualiza el pago web por lo que solo debe presionar el botón "Pagar"

|    | Pago WEB     | Pago  | CAJA                                |
|----|--------------|-------|-------------------------------------|
| AI | F            | RUT   | 17754093-5                          |
|    | Mont         | to \$ | 20.800,00                           |
|    | Cód          | digo  | 1705704                             |
|    | Tipo de trán | mite  | CERTIFICADO DE DESTINACION ADUANERA |
|    |              |       | Cerrar ventana Pagar                |

seleccionar la opción "*Pagar*", se lleva al usuario al sitio de Tesorería General de la República, para realizar el pago vía web.

| Servicio de Pagos en Linea (1)                                                                                                    |                                                                   |
|----------------------------------------------------------------------------------------------------|-------------------------------------------------------------------|
| Banco de Chile 🔝 BancoEstado 😕 Beci                                                                                                    |                                                                   |
| BANCOBICE Scotlabank                                                                                                    | Banco de Chile<br>Empresas - Ex Chilarik<br>Lu-WJ0800 a 2100 Mes. |
| Santander     ENNCO security     CORPBANCA       CORPBANCA      CORPBANCA | PRESTO                                                            |
| BBVA Realabella Constant                                                                                                    | ebc                                                               |
|                                                                                                    | Banco<br>Internacional<br>Néderos de regocio                      |
| webpooy a 💩 Rabobank HSBC 🚺                                                                                                    |                                                                   |

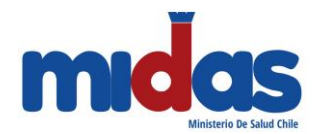

Una vez seleccionado el banco por el cual realizará el pago, este le pedirá su Rut y su clave para validar y realizar el pago.

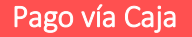

Al presionar el botón de Pago, se puede seleccionar el pagar vía web o vía caja. Por defecto, se visualiza el pago web por lo que debe cambiar a la pestaña que dice "**Pago CAJA**" y luego presionar la opción "Generar Comprobante para pago"

| Pago WEB     | Pago CA | AJA                                          |
|--------------|---------|----------------------------------------------|
| F            | RUT     | 17754093-5                                   |
| Мо           | onto    | 20800.00                                     |
| Cód          | ligo    | 1705704                                      |
| Tipo de trán | nite    | CERTIFICADO DE DESTINACION ADUANERA          |
|              |         | Cerrar ventana Generar Comprobante para pago |

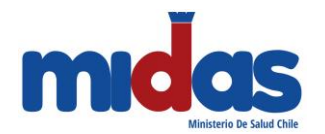

Al realizar esta acción se visualiza el comprobante para pago que debe llegar a una caja de recaudación de la SEREMI.

| Ministerio de<br>Salud |                                       | № : 1705704                 |
|------------------------|---------------------------------------|-----------------------------|
|                        |                                       | recha : 02/10/2017 17:12:29 |
| Gobierno de Chi        | COMPROBANTE PARA PAGO                 |                             |
| 1 Informacion del so   | licitante                             |                             |
| Rut                    | : 17754093-5                          |                             |
| Nombre                 | : CLAUDIA ANDREA CHACÓN OSSA          |                             |
| Dirección              | : ERCILLA 761 CERRO BARÓN             |                             |
| Comuna                 | : VALPARAISO                          | 15                          |
| Region                 | : REGION DE VALPARAISO                | 6                           |
| 2 Informacion del tra  | imite                                 |                             |
| Nombre                 | : CERTIFICADO DE DESTINACION ADUANERA |                             |
| Aduana Ingreso         | : ADUANA DE VALPARAISO                | 944 ( <b>-</b> )            |
| Seremi Tramitacion     | : REGION DE VALPARAISO                | 9/11                        |
| Numero de tramite      | : 1705704                             |                             |

# Paso 4: Notificación de Resolución

Una vez que la Autoridad Sanitaria se pronuncia respecto su trámite (emite una resolución sanitaria), existen 3 mecanismos de notificación al usuario:

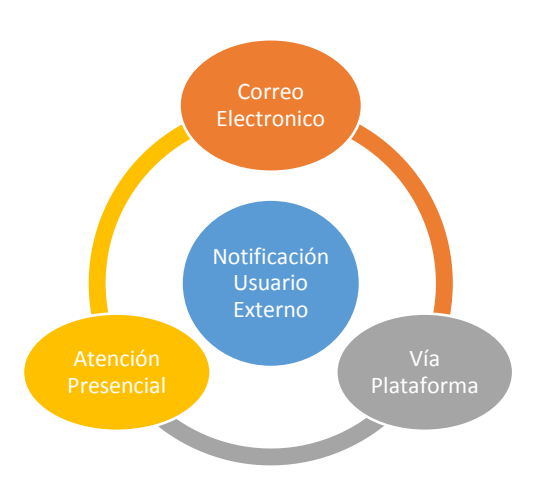

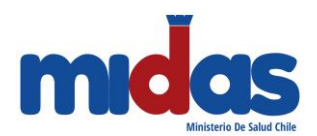

#### Correo Electrónico

Cuando se emite una resolución de Autorización de Alimentos, se envía un correo electrónico al usuario solicitante, avisando que el trámite gestionado ya se encuentra con resolución disponible. Cuando el usuario ingresa a la URL enviada en el correo, el sistema da por notificado al usuario el aviso de la resolución y cierra el proceso.

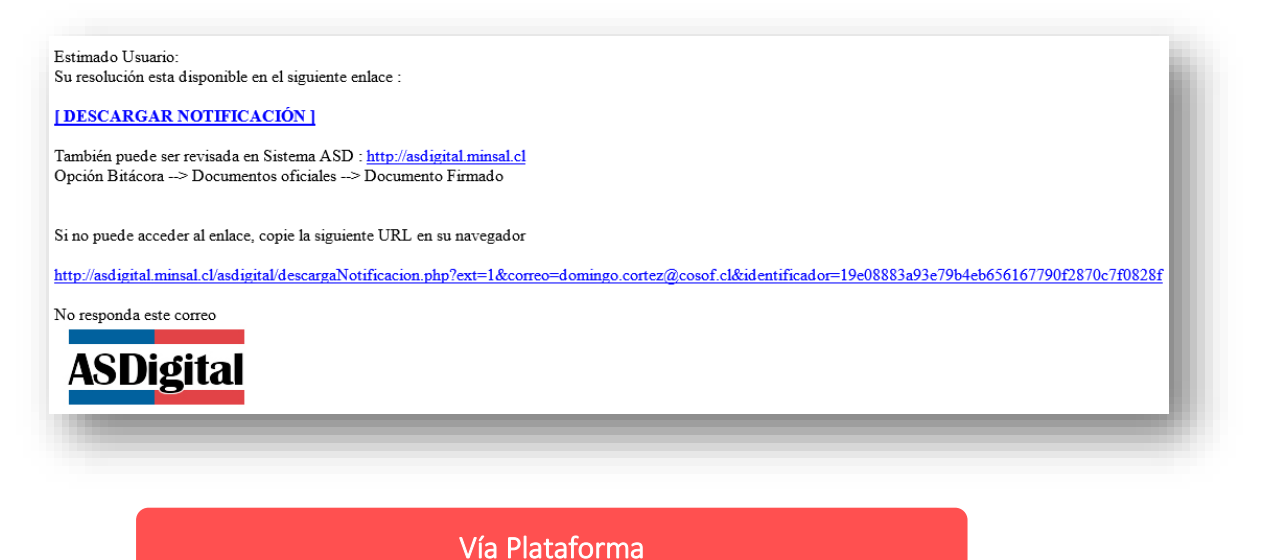

El usuario puede ver directamente en la plataforma, el estado de su solicitud ingresando nuevamente al listado de trámites y buscar los trámites cuyo estado sea "Firmado"

| Trámite                    | 🔶 Tipo 🔺             | Ingreso 🔶        | Aduana 🔶 | Estado 🔶 | Pronunciamiento 🔶 | Fecha de firma 🛛 🔶 | Opciones 🔶         |
|----------------------------|----------------------|------------------|----------|----------|-------------------|--------------------|--------------------|
| 150566941                  | ALIM                 | 25/02/2015 16:04 |          | Firmado  | RECHAZA           | 31/08/2015 19:06   | 8 🛈                |
| 150566923                  | ALIM                 | 25/02/2015 15:50 |          | Firmado  | APRUEBA           | 31/08/2015 19:06   | <b>1</b>           |
| 150566909                  | ALIM                 | 25/02/2015 15:38 |          | Firmado  | APRUEBA           | 12/08/2015 17:32   | <b>B</b>           |
| 150566892                  | ALIM                 | 25/02/2015 15:27 |          | Firmado  | APRUEBA           | 16/06/2015 11:25   | 8 🛈                |
| 150566868                  | ALIM                 | 25/02/2015 15:10 |          | Firmado  | APRUEBA           | 23/06/2015 09:51   | <b>1</b>           |
| 150565246                  | ALIM                 | 24/02/2015 17:29 |          | Firmado  | APRUEBA           | 12/08/2015 17:32   | <b>B</b>           |
| 150565183                  | ALIM                 | 24/02/2015 16:33 |          | Firmado  | APRUEBA           | 18/05/2015 10:03   | 1                  |
| Mostrando 1 a 7 de 7 regis | tros (De un total de | 23 registros)    |          |          |                   | Primera Anterior   | 1 Siguiente Última |

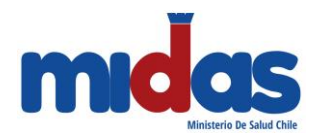

En la columna "Opciones" debe ingresar a la bitácora a través del icono de información:

| DATOS TRÁMITE         Tipo       ALIM       Código       1605788         Teléfono       998189069       Fecha Ingreso       18/07/2016 14.09         Fecha Pago       18/07/2016 14.14 WEB       Fecha Firma       26/09/2016 12.28         Estado Actual       Firmado       Región Tramitación       REGION DE VALPARAISO         Solicitante       Ti chile       Rut       76551307-3 | -      |
|----------------------------------------------------------------------------------------------------|--------|
| Tipo       ALIM       Código       1605788         Teléfono       998189069       Fecha Ingreso       18/07/2016 14:09         Fecha Pago       18/07/2016 14:14 WEB       Fecha Firma       26/09/2016 12:28         Estado Actual       Firmado       Región Tramitación       REGION DE VALPARAISO         Solicitante       Ti chile       Rut       76551307-3                       |        |
| Tipo     ALIM     Código     1605788       Teléfono     998189069     Fecha Ingreso     18/07/2016 14:09       Fecha Pago     18/07/2016 14:14 WEB     Fecha Firma     26/09/2016 12:28       Estado Actual     Firmado     Región Tramitación     REGION DE VALPARAISO       Solicitante     T1 chile     Rut     76551307-3                                                             |        |
| Teléfono     998189069     Fecha Ingreso     18/07/2016 14:09       Fecha Pago     18/07/2016 14:14 WEB     Fecha Firma     26/09/2016 12:28       Estado Actual     Firmado     Región Tramitación     REGION DE VALPARAISO       Solicitante     TI chile     Rut     76551307-3                                                                                                    |        |
| Fecha Pago     18/07/2016 14:14 WEB     Fecha Firma     26/09/2016 12:28       Estado Actual     Firmado     Región Tramitación     REGION DE VALPARAISO       Solicitante     TI chile     Rut     76551307-3                                                                                                    |        |
| Estado Actual     Firmado     Región Tramitación     REGION DE VALPARAISO       Solicitante     TI chile     Rut     76551307-3                                                                                                    |        |
| Solicitante TI chile Rut 76551307-3 BITÁCORA                                                                                                    |        |
| BITÁCORA                                                                                                    |        |
| BITACORA                                                                                                    |        |
|                                                                                                    |        |
| Comentario                                                                                                    |        |
|                                                                                                    |        |
|                                                                                                    |        |
|                                                                                                    |        |
|                                                                                                    | gregar |

En la seccion "Documentos", se pueden ver todos los documentos asociados al trámite, especialmente la resolución emitida esta bajo el nombre de "Documento\_Firmado". Esta puede ser descargada de la plataforma

#### Vía Presencial

El usuario puede ir a la SEREMI de Salud correspondiente y solicitar personalmente la resolución emitida. El funcionario de atención presencial al momento de entregar la resolución registra al usuario como notificado.

| Nombre                                           | Fecha            | Usuario             | Descargar |
|--------------------------------------------------|------------------|---------------------|-----------|
| DOC_INICIAL_18_07_2016_14_07_12.pdf              | 18/07/2016 14:09 | TI chile            | Ŧ         |
| COMPROBANTE_PARA_PAGO_18_07_2016_14_07_13.pdf    | 18/07/2016 14:09 | TI chile            | Ŧ         |
| DECLARACION_CUMPLIMIENTO_18_07_2016_14_07_15.pdf | 18/07/2016 14:09 | TI chile            | Ŧ         |
| COMPROBANTE_DE_PAGO_18_07_2016_14_12_12.pdf      | 18/07/2016 14:14 | ADMINISTRADOR AP AM | Ŧ         |
| DOCUMENTO_FIRMADO_26_09_2016_12_26_50.pdf        | 26/09/2016 12:28 | ADMINISTRADOR AP AM | Ŧ         |

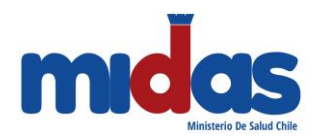

Manual de Uso Trámites ASDigital Usuario Externo

### VII. Mesa De Ayuda

Para cualquier duda y/o consulta que pueda surgir en el uso de la Plataforma tiene las siguientes opciones de comunicación con la Mesa de Soporte:

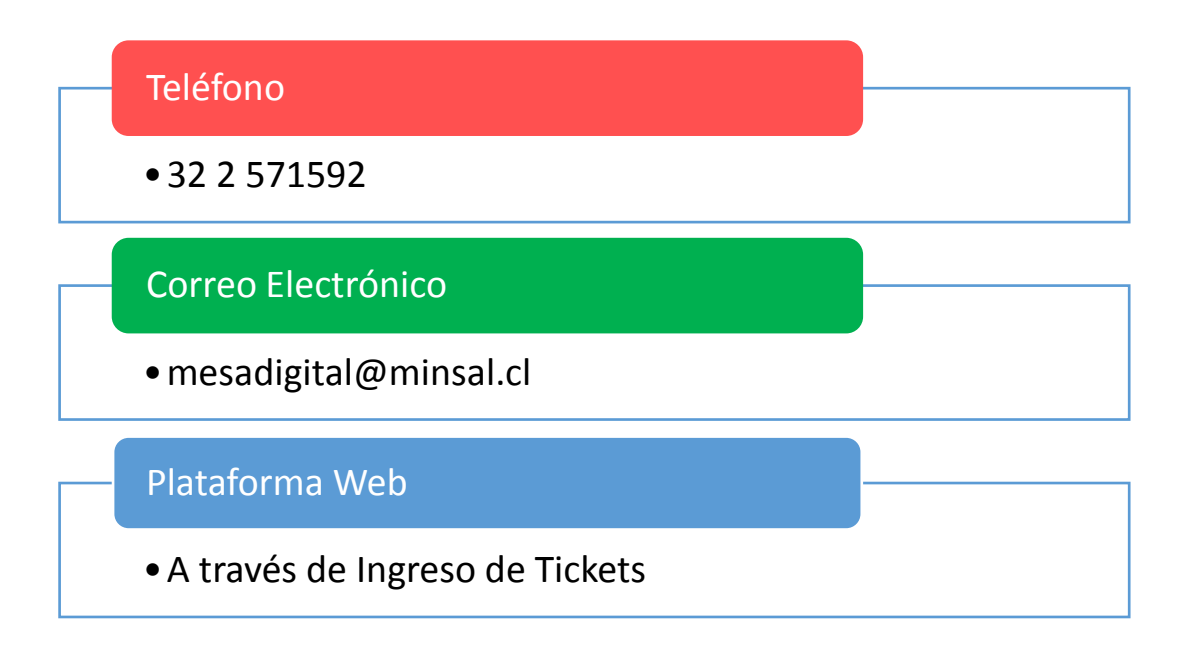